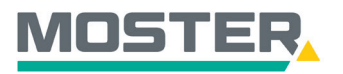

# **Online-Ticker**

### Warenkorb anfragen

# Artikel direkt über den Online-Shop anfragen und ein Angebot erhalten

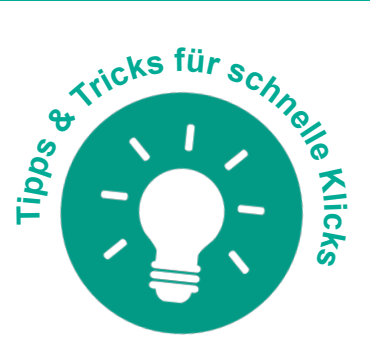

### Wussten Sie schon...?

...dass Sie Anfragen über Ihren Warenkorb auslösen können? Egal welche und wie viele verschiedene Artikel. Im Anschluss erhalten Sie ein Angebot.

### Und das in Echtzeit, 24/7!

#### Wie geht das?

- Sie melden sich in unserem Online-Shop an.
- Suchen Sie den oder die gewünschten Artikel in der Volltextsuche.
- Anschließend wählen Sie aus den angezeigten Artikeln per Anklicken der Zeile/des Bildes oder des Textes den oder die passenden Artikel aus. (Sie haben auch die Möglichkeit, den Artikel durch Klicken auf das Einkaufswagen-Symbol in den Warenkorb zu legen).
- Es öffnet sich der Artikel mit allen technischen Daten und Infos.
- Per Mausklick auf das Einkaufswagen-Symbol fügen Sie den Artikel Ihrem Warenkorb hinzu.
- Klicken Sie oben rechts auf Ihren Warenkorb.
- Nun öffnet sich die Warenkorbübersicht.
- Wenn Ihre gewünschten Artikel sich im Warenkorb befinden, klicken Sie auf "Warenkorb anfragen".
- Im Anschluss wird Ihre Anfrage direkt an die zuständige Niederlassung zur weiteren Bearbeitung weitergeleitet.
- Das gewünschte Angebot erhalten Sie wie gewohnt per Mail.

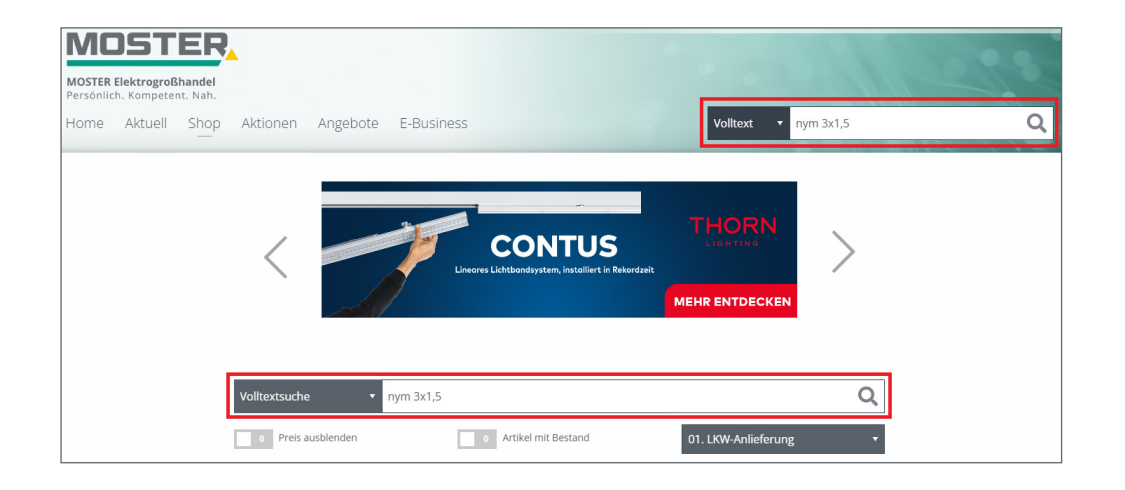

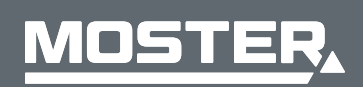

**MOSTER Elektrogroßhandel** Persönlich. Kompetent. Nah.

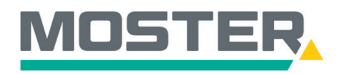

### **Online-Ticker**

Stand November 2023

|    | Bezeichnung                                                                                 | Туре       | Hersteller    | Verfügbarkeit |         | Listenpreis | Preis |     |   |   |
|----|---------------------------------------------------------------------------------------------|------------|---------------|---------------|---------|-------------|-------|-----|---|---|
| 96 | Mantelleitung 3x1,5qmm<br>grau 500m Trommel<br>9037329<br>Inhalt Umverpackung: 500<br>Meter | NYM-J3X1,5 | Haussortiment | 25.500 Meter  | NE: EEC |             |       | 500 | म | : |

9037329 Mantelleitung 3x1,5qmm grau 500m Trommel

| • <b></b>                       | <mark>%</mark> № €€¢   |                  | I                    | Katalog Dater | ıblatt Kunden | angebot |
|---------------------------------|------------------------|------------------|----------------------|---------------|---------------|---------|
|                                 | Hersteller:            | Haussortiment    | EAN:                 |               |               |         |
| ☑ Haben Sie Fragen zum Produkt? | Туре:                  | NYM-J3X1,5       | Zolltarif-Nr. (Urspr | ung): 8544    | 4995          |         |
|                                 | ID:                    |                  | eCl@ss-Nr.:          | 27-0          | 5-20-05       |         |
|                                 | Bestellmenge:          | Meter a. 1 Meter | Listenpreis:         |               | ÷.,           |         |
|                                 | Inhalt Umverpackung:   | 500 Meter        |                      |               |               |         |
|                                 | Kupfer-Basisnotierung: |                  |                      |               |               |         |
|                                 | Metallzahl:            | 4,3              |                      |               |               |         |
|                                 | zzgl. Zuschläge:       |                  |                      |               |               |         |
|                                 | Staffelpreise          |                  |                      |               |               |         |
|                                 | ab 500 Meter           |                  |                      |               |               |         |
|                                 | Verfügbarkeit:         |                  |                      |               |               |         |
|                                 | 25.500 Meter           |                  |                      |               |               |         |
|                                 |                        |                  |                      | 500           | C             | ĬĦ      |

€ | 2 Positionen  $\square$ Varenwert

| Warenkorbübersicht                                                      |                                                      |                                       |
|-------------------------------------------------------------------------|------------------------------------------------------|---------------------------------------|
| Einkauf fortsetzen                                                      |                                                      | Artikellisten Schnellerfassung Weiter |
| Warenkorb                                                               |                                                      |                                       |
| Objekt: Bitte wählen • + Komm./Kostenst.: Wählen oder Einge •           | Versandart: 01. LKW-Anlieferung * Be                 | estellnummer*: Bestellnummer eingeber |
| □ pos.▲ Bezeichnung                                                     | Type 🖕 Hersteller Komm./Kostenst. Menge              | Preis Zeilensumme                     |
| 1. Aus Wechselschalter 10A 250V mit Federklemmen bis 2.5qmm     3051300 | 506U Jung GmbH & Wählen • 1 2<br>Co. KG,<br>Albrecht | :                                     |
| 2. Mantelleltung 3x1,5qmm grau 500m Trommel     9037329                 | NYM- Haussortiment J3X1,5 500 C                      |                                       |
| Aktion: Löschen  Anwenden                                               |                                                      |                                       |
| Einkauf fortsetzen                                                      | Ware                                                 | nkorb anfragen Sofort kaufen Weiter   |

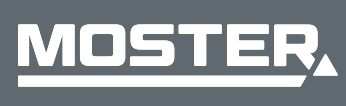

MOSTER Elektrogroßhandel Persönlich. Kompetent. Nah.

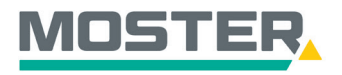

# **Online-Ticker**

Stand November 2023

| MOSTER Elektrograßhandel<br>Persönlich. Kompetent. Nah. | Aprobata - E Ruci    | 2055         |                  | Volitave v num 2v1.5 |  |
|---------------------------------------------------------|----------------------|--------------|------------------|----------------------|--|
|                                                         | Angebote E-Busi      | IIE22        |                  | Volitext • Hym 5x1,5 |  |
|                                                         | Warenkorbübersicht   | Versanddaten | Bestellübersicht | Bestellbestätigung   |  |
|                                                         | Ì                    |              | 1                | ~                    |  |
| Bestellbestätigung                                      |                      |              |                  |                      |  |
| Ihre Anfrage wurde erfolgreich an den Großh             | nändler übermittelt! |              |                  |                      |  |
|                                                         |                      |              |                  |                      |  |

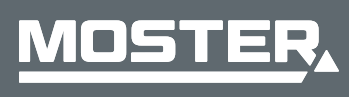

MOSTER Elektrogroßhandel Persönlich. Kompetent. Nah.